Despacho Alumnos Posgrado, consultas: despachoposgrado@fcefyn.unc.edu.ar

Instructivo para Alumnos de Posgrados FCEFyN-UNC

## REINSCRIPCIÓN ANUAL OBLIGATORIA EN CARRERAS DE POSGRADO.

Ingresar a SIU Guaraní desde aquí con su usuario y pass:

https://autogestion.guarani.unc.edu.ar/ (ver captura en página 2)

Si usted no puede ingresar en Guaraní, solicite el Instructivo para ingreso a Guaraní a:

despachoposgrado@fcefyn.unc.edu.ar (Como acceder a Gauarní.pdf)

Ya dentro de su usuario (ver captura en página 3), arriba al centro en recuadro Naranja dice:

REINSCRIBIRSE (\*) Nota más abajo: ¿Qué hacer si no aparece esto?

Le indicará que usted debe actualizar sus Datos Censales (**pagina 4**). Lo cual se realiza desde la opción que figura en **la página 5**:

## Trámite / Mis Datos Personales

Nos llevará a otra nueva pantalla (**ver página 6**) en la cual deberemos ir actualizando todos los datos del alumno. Tener presente que <u>se deben barrer todos los apartados</u> que figuran en el menú de la izquierda:

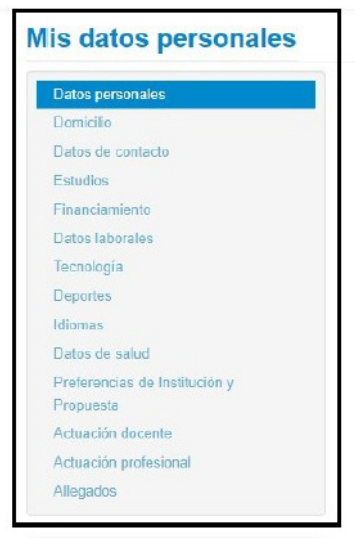

Verificar en sus **Datos de contacto** que correo y celular tiene cargado. (**ver página 7**) Cuando todos los apartados ya hayan sido actualizados correctamente, hacer clic en **Confirmar**, y verificar leyenda en color verde. (**ver página 8**)

Cerrar Sesión y volverla a abrir hasta llegar a pantalla *Bienvenido*. (ver página 9) Ingresar en *Reinscribirse* y ahora si Guaraní les permitirá realizar su Reinscripción a la Carrera de Posgrado.

A continuación, le brindamos un Instructivo con capturas de pantalla para su mejor comprensión.

## (\*) NOTA: ¿Qué hacer si no aparece el botón REINSCRIBIRSE?

Usted deberá escribir al correo de Despacho Posgrado adjuntando captura de pantalla de GUARANÍ, igual a la que figura en la página 3 de este Instructivo. En dicha captura debe figurar fecha de captura (**pantalla completa**).

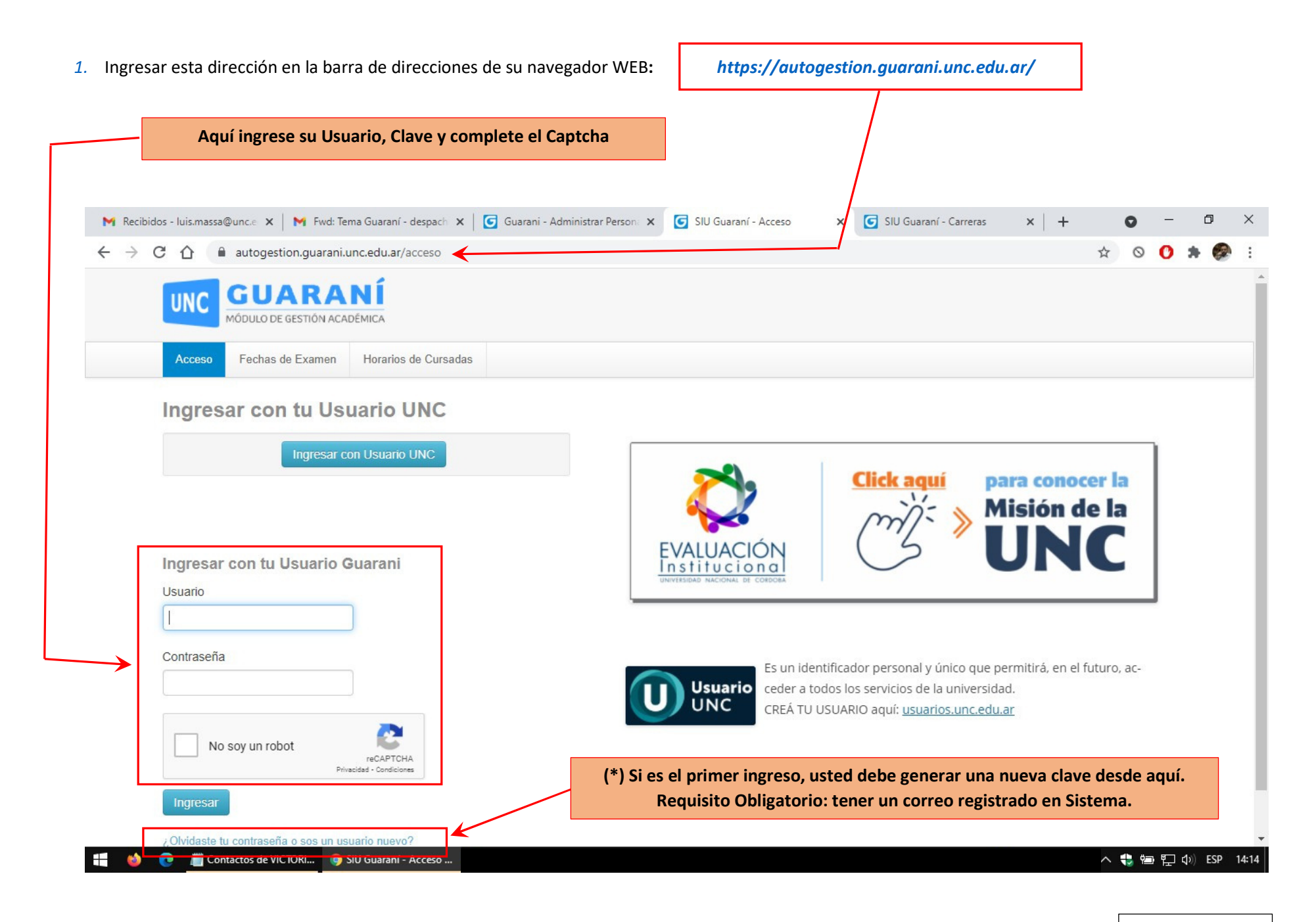

2. Primera pantalla que aparece al ingresar en su usuario de Autogestión de Guaraní.

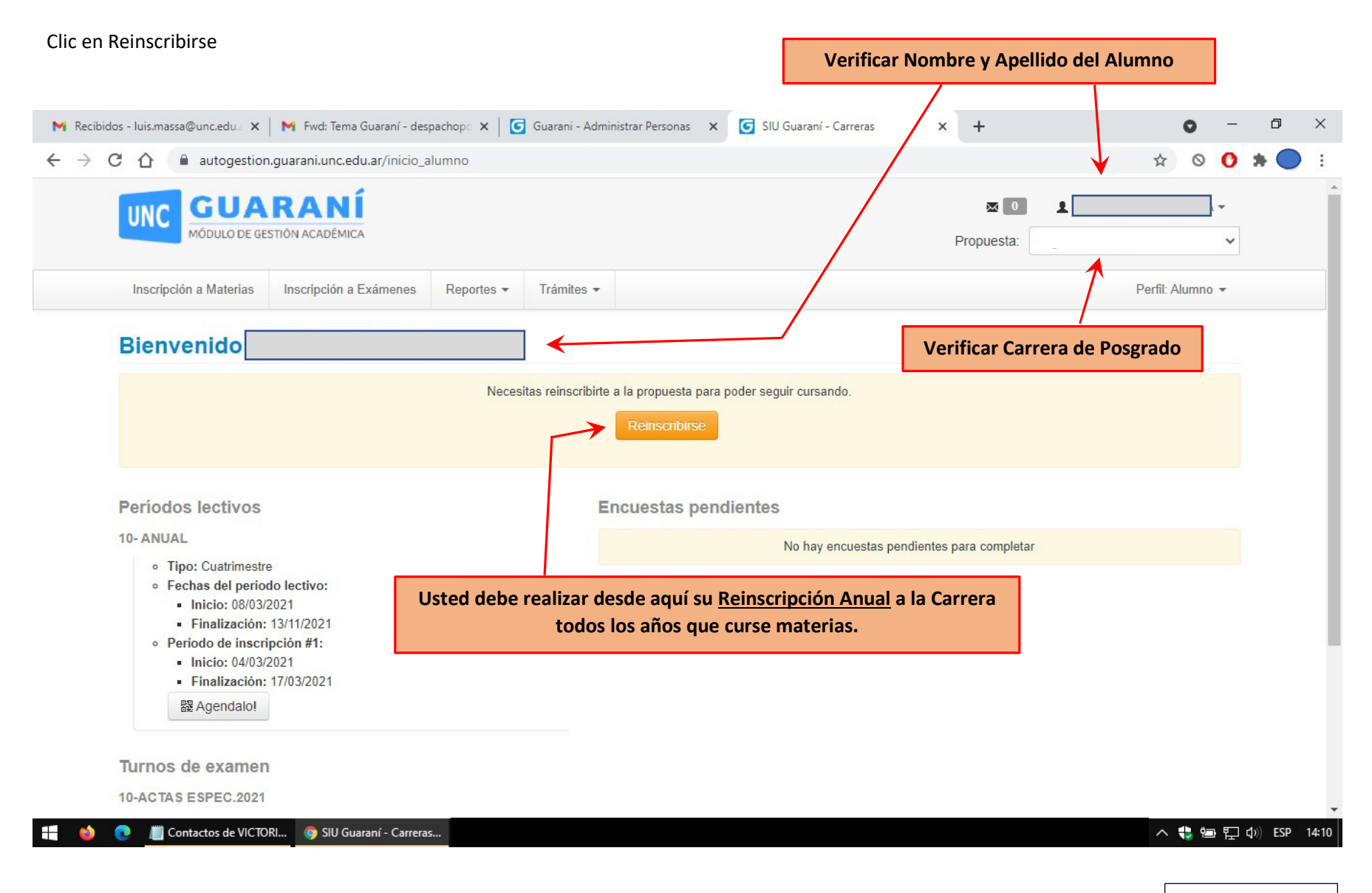

3. Pantalla tras hacer clic en Reinscribirse. Completar Datos Censales/Personales del alumno (requisito obligatorio)

| M Recibidos - Iuis.massa@unc.edu.a 🗙                       | 附 Fwd: Tema Guaraní - desp  | achop: 🗙   🖸                                       | Guarani - Admini          | strar Personas 🗙   | SIU Guaran                                        | í - Reinscripción                                  | ×               | +                        |           |         | 0       | -        | ٥   | × |
|------------------------------------------------------------|-----------------------------|----------------------------------------------------|---------------------------|--------------------|---------------------------------------------------|----------------------------------------------------|-----------------|--------------------------|-----------|---------|---------|----------|-----|---|
| $\leftrightarrow$ $\rightarrow$ C $\triangle$ autogestion. | uarani.unc.edu.ar/reinscrip | cion/reinscribir                                   |                           |                    |                                                   |                                                    |                 |                          |           | ☆       | $\odot$ | 0        | * 🖗 | : |
| UNC GUA                                                    |                             |                                                    |                           |                    |                                                   |                                                    | F               | <b>⊠</b> 0<br>Propuesta: | 1         |         |         | ] -<br>~ |     |   |
| Inscripción a Materias                                     | Inscripción a Exámenes      | Reportes -                                         | Trámites 👻                |                    |                                                   |                                                    |                 |                          |           | Perfil: | Alumno  | 0 -      |     |   |
| Reinscripción                                              | Si usted aŭ<br>leyenda. Po  | Debés actualizar t<br>in no ha ac<br>or lo cual us | tualizado s<br>sted deber | es desde la operad | ción Trámites / Mis<br>ensales, Gu<br>r primero t | s Datos Personales<br>Jaraní arroja<br>odos sus da | ará la<br>tos p | siguient                 | :e<br>25, |         |         |          |     |   |
|                                                            |                             | para que                                           | e Guaraní l               | e permita r        | ealizar su f                                      | Reinscripció                                       | n.              |                          |           |         |         |          |     |   |

🕂 🤞 💽 📗 Contactos de VICTORI... 🌀 SIU Guaraní - Reinscri...

へ 🎨 🔄 🖵 🕼 ESP 14:10

Página 4 de 9

4. Ir a Solapa Trámites: Mis Datos Personales.

| 附 Recibidos - luis.massa@unc.e 🗙 🛛 М                       | 👔 Fwd: Tema Guaraní - despach | x Guarani          | i - Administrar Person: 🗙 🛛 🜀 SIU Guar                                                                                                    | aní - Reinscripción 🛛 🗙 | G SIU Guaraní - Car | reras 🗙 | + | 0           | _        | đ   | ×   |
|------------------------------------------------------------|-------------------------------|--------------------|----------------------------------------------------------------------------------------------------|-------------------------|---------------------|---------|---|-------------|----------|-----|-----|
| $\leftrightarrow$ $\rightarrow$ C $\triangle$ autogestion. | guarani.unc.edu.ar/reinscrip  | ocion/reinscribir  |                                                                                                    |                         |                     |         |   | ☆ 0         | 0        | * 🧟 | ) E |
| UNC GUA                                                    | RANÍ<br>STIÓN ACADÉMICA       |                    |                                                                                                    |                         | Propue              | sta:    |   |             | ] -<br>~ |     |     |
| Inscripción a Materias                                     | Inscripción a Exámenes        | Reportes -         | Trámites 👻                                                                                                    |                         |                     |         | P | erfil: Alum | no 🕶     |     |     |
| Reinscripción                                              |                               | Debés actualizar t | Mis datos personales<br>Orientación<br>Solicitar Constancias y Certificados<br>Preinscripción a Propuestas<br>Solicitar Certificación<br>Reasignar Optativa<br>Convocatorias a Becas<br>Tramitar Boleto Estudiantil Gratuito<br>Tramitar Accesos SAE UNC<br>Compromiso Presentación CES<br>Impresión de Formularios de Colació<br>Modificar Certificado Provisorio<br>Elegir Unidad Hospitalaria | is / Mis Datos Pe       | ersonales           |         |   |             |          |     |     |

https://autogestion.guarani.unc.edu.ar/datos\_censales

🕂 🔞 💽 📗 Contactos de VICTORI... 🏮 SIU Guaraní - Reinscri...

へ 😍 📾 🖫 🕼 ESP 14:11

Página 5 de 9

5. Aquí usted deberá actualizar todos sus Datos Personales, barriendo todos los apartados del menú izquierdo.

| C 🗅 🗎 autogestion.guarani.unc.edu                                                                                                    | J.ar/datos_censales                                                                                   |                                                                                                    |                                              | ☆ ⊙ (          | ) 1 |
|----------------------------------------------------------------------------------------------------|----------------------------------------------------------------------------------------------------|----------------------------------------------------------------------------------------------------|----------------------------------------------|----------------|-----|
| UNC GUARANÍ<br>MÓDULO DE GESTIÓN ACADÉMICA                                                                                                    | Aquí Guaraní le indica que sus da<br>por lo que deberá act                                            | atos no son vigentes,<br>ualizarlos.                                                                      | 0 L                                          |                | •   |
| Inscripción a Materias Inscripción a E                                                                                                    | ixámenes Reportes 🕶 Trámites 🛸                                                                        |                                                                                                    | Per                                          | rfil: Alumno 👻 |     |
| Mis datos personales                                                                                                    |                                                                                                    | $\checkmark$                                                                                              |                                              | Confirmar      |     |
| Domicilio<br>Datos de contacto<br>Estudios<br>Financiamiento<br>Datos laborales<br>Tecnología                                                                | Datos personales                                                                                      |                                                                                                    |                                              | Guardar        |     |
| Deportes                                                                                                    | verificando y a                                                                                       | ctualizando sus datos. Clic en G                                                                          | os del menu izqu<br><i>Gaurdar</i> en cada a | ipartado.      |     |
| Deportes<br>Idiomas<br>Datos de salud                                                                                                    | Situación familiar                                                                                    | ctualizando sus datos. Clic en G                                                                          | os del menu izqu<br><i>Gaurdar</i> en cada a | ipartado.      |     |
| Deportes<br>Idiomas<br>Datos de salud<br><u>Preferencias de Institución y</u><br><u>Propuesta</u>                                                            | Situación familiar<br>Estado civil                                                                    | دtualizando sus datos. Clic en G                                                                          | os del menu izqu<br><i>Gaurdar</i> en cada a | ipartado.      |     |
| Deportes<br>Idiomas<br>Datos de salud<br>Preferencias de Institución y<br>Propuesta<br>Actuación docente                                                     | Situación familiar<br>Estado civil<br>Casado                                                          | ¿Estás unido de hecho?                                                                                    | os del menu izqu<br><i>Gaurdar</i> en cada a | ipartado.      | •   |
| Deportes<br>Idiomas<br>Datos de salud<br><u>Preferencias de Institución y</u><br><u>Propuesta</u><br>Actuación docente<br>Actuación profesional<br>Allegados | Situación familiar<br>Estado civil<br>Casado verificando y a                                          | دtualizando sus datos. Clic en d<br>¿Estás unido de hecho?<br>د<br>Cantidad de familiares a car           | os del menu izqu<br>Gaurdar en cada a        | ipartado.      |     |
| Deportes<br>Idiomas<br>Datos de salud<br>Preferencias de Institución y<br>Propuesta<br>Actuación docente<br>Actuación profesional<br>Allegados               | Situación familiar<br>Estado civil<br>Casado v<br>Cantidad de hijos<br>Dos v                          | ردtualizando sus datos. Clic en d<br>¿Estás unido de hecho?<br>Cantidad de familiares a car<br>Más de dos | os del menu izqu<br>Gaurdar en cada a        | ipartado.      |     |
| Deportes<br>Idiomas<br>Datos de salud<br>Preferencias de Institución y<br>Propuesta<br>Actuación docente<br>Actuación profesional<br>Allegados               | Situación familiar<br>Estado civil<br>Casado •<br>Cantidad de hijos<br>Dos •<br>Situación de tu padre | ¿Estás unido de hecho?<br>✓<br>Cantidad de familiares a carg<br>Más de dos<br>Situación de tu madre       | os del menu izqu<br>Gaurdar en cada a        | ipartado.      |     |

Página 6 de 9

6. En el apartado *Datos de contacto* usted podrá verificar: Correos electrónicos y Teléfonos registrados en Sistema. Tras haber barrido todos los apartados del menú izquierdo, Clic en: *Confirmar* 

|                                      |                                        |                                                                  |                                            | <b>.</b>          |
|--------------------------------------|----------------------------------------|------------------------------------------------------------------|--------------------------------------------|-------------------|
| MODULO DE GESTION ACADEMIC           | n                                      |                                                                  | Propuesta:                                 | ~                 |
| Inscripción a Materias Inscripción a | Exámenes Reportes <del>-</del> Trámite | s *                                                              |                                            | Perfil: Alumno 👻  |
| Mis datos personales                 |                                        |                                                                  | inal                                       | Confirmar         |
| Datos personales                     | Tus datos no es                        | stán vigentes. Si tenés algún dato para actualizar modificalo. F | <sup>o</sup> ara finalizar, hayas o no rea | alizado cambios,  |
| Domicilio                            |                                        | debes presionar er boton. Commar para indicar que                | estall actualizados.                       |                   |
| Datos de contacto                    | Datos de contac                        | to                                                               |                                            |                   |
| Financiamiento                       |                                        |                                                                  |                                            | Eliminar contacto |
| Datos laborales                      | Про                                    | Contacto                                                         |                                            |                   |
| Tecnología                           | E-mail principal                       | No puede ser un Hotmail                                          |                                            | Cambiar           |
| Deportes                             | Teléfono Celular                       |                                                                  |                                            | 1 ×               |
| Idiomas                              | Talifana Calulas                       |                                                                  |                                            |                   |
| Datos de salud                       | Telefono Celular                       |                                                                  |                                            | ×                 |
| Propuesta                            | Email Secundario                       |                                                                  |                                            | × ×               |
| Actuación docente                    | Taláfana Filo                          |                                                                  |                                            |                   |
| Actuación profesional                | Telefono Figo                          | 63 - 24                                                          |                                            |                   |
| Allegados                            | Agragar contacta                       |                                                                  |                                            | $\uparrow$        |
|                                      | Agregar contacto                       |                                                                  | Modif                                      | ficar contacto    |
| Última confirmación: 26/03/2020      |                                        |                                                                  | Widdi                                      |                   |
| 💽 🌔 SIU Guaraní - Datos c            |                                        |                                                                  |                                            | へ 🛟 ៉ 🔛 🗤         |
|                                      |                                        |                                                                  |                                            |                   |
|                                      |                                        |                                                                  |                                            |                   |

7. Tras confirmar, verificar leyenda en color verde: *Los datos han sido confirmados*. Y luego cerrar su sesión.

| C 🏠 🔒 autogestion.guarani.unc.edu.ar/datos_censales/confirmar/datos_contacto |                             |              | • ☆ ○ 🔿 :        | * |
|------------------------------------------------------------------------------|-----------------------------|--------------|------------------|---|
| UNC GUARANÍ<br>MÓDULO DE GESTIÓN ACADÉMICA                                   |                             | <b>∞ 0 ▲</b> | · *              |   |
| Inscripción a Materias Inscripción a Exámenes Reportes - Trámites -          |                             |              | Perfil: Alumno 👻 |   |
| Mis datos personales                                                         |                             |              | ✓ Confirmar      | 1 |
| Datos personales<br>Domicilio                                                | Los datos han sido confirma | dos.         |                  |   |
| Datos de contacto                                                            |                             |              |                  | 1 |
| Financiamiento Tipo                                                          | Contacto                    |              |                  |   |
| Tecnología E-mail principal                                                  |                             |              | Cambiar          |   |
| Deportes Teléfono Celular Idiomas                                            |                             |              | × ×              |   |
| Datos de salud Teléfono Celular                                              |                             |              | × ×              |   |
| Preferencias de Institución y Propuesta Email Secundario                     |                             |              | × ×              |   |
| Actuación docente Teléfono Fijo                                              |                             |              | × ×              |   |
| Allegados Agregar contacto                                                   |                             |              |                  |   |
|                                                                              |                             |              |                  |   |

Página 8 de 9

8. Volver a iniciar su Sesión hasta aparecer en esta pantalla donde dice *Bienvenido*. Aquí esta el link de acceso a su Reinscripción. Para poder realizar su Reinscripción, usted debe ser alumno regular de la Carrera.

| $\leftarrow \rightarrow C \land =$ autocestion.guarani.unc.edu.ar/inicio alumno $\Rightarrow \circ \circ \circ$                                                                                                    | <b>@</b> : |
|----------------------------------------------------------------------------------------------------|------------|
| Image: Strick académica     Image: Strick académica       Image: Strick académica     Propuesta:                                                                                                    |            |
| Inscripción a Materias Inscripción a Exámenes Reportes - Trámites - Perfil: Alumno -                                                                                                    |            |
| Bienvenido                                                                                                    |            |
| Necesitas reinscribirte a la propuesta para poder seguir cursando. Reinscribirse                                                                                                    |            |
| Períodos lectivos     Encuestas pendientes       10- ANUAL        • Tipo: Cuatrimestre       • Fechas del período lectivo:       • Inicio: 08/03/2021       • Unicio: 08/03/2021       • Inicio: 08/03/2021       • Inicio: 08/03/2021 |            |
| <ul> <li>Finalización: 13/11/2021</li> <li>Período de inscripción #1:         <ul> <li>Inicio: 04/03/2021</li> <li>Finalización: 17/03/2021</li> <li>Ragendalol</li> </ul> </li> </ul>                                                                                                    |            |
| Turnos de examen<br>10-ACTAS ESPEC.2021                                                                                                    | SP 14:1(   |

Página 9 de 9